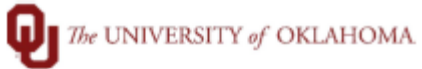

| Step       | How to     | Update HSC W4 wh           | en you are an Emplo                                                                                                    | vee Paid by HSC and                                             | OUH                      |                    |
|------------|------------|----------------------------|----------------------------------------------------------------------------------------------------|-----------------------------------------------------------------|--------------------------|--------------------|
| Navigatior | n: Emplo   | yee Self Service > Pa      | ayroll                                                                                                    | , ,                                                             |                          |                    |
| 1          | Navigat    | e to Employee Self S       | Service and click on t                                                                                                    | ne Payroll icon.                                                |                          |                    |
|            |            |                            |                                                                                                    |                                                                 |                          |                    |
|            |            |                            | ◆ Employee                                                                                                    | Self Service                                                    |                          | : 🕑                |
|            |            | Submit/Review Vaccine Info | Update Name & Contact                                                                                                    | Personal Details                                                | Payroll                  |                    |
|            |            | E                          |                                                                                                    |                                                                 | • 3 •                    |                    |
|            |            | II GT                      |                                                                                                    |                                                                 |                          |                    |
|            |            |                            |                                                                                                    |                                                                 | Last Pay Date 01/28/2022 |                    |
|            |            | Benefit Details            | Open Enrollment                                                                                                    |                                                                 | Training                 |                    |
|            |            | 2 🖏                        | No En                                                                                                    | rollment Available At This Time                                 |                          |                    |
|            |            | • 1                        |                                                                                                    |                                                                 | •                        |                    |
|            |            |                            |                                                                                                    |                                                                 |                          |                    |
|            |            | Access Bursar Account      | GT Paperless 19 with E-Verify                                                                                                    |                                                                 |                          |                    |
|            |            |                            |                                                                                                    |                                                                 |                          |                    |
|            |            |                            | <b>=</b>                                                                                                    |                                                                 |                          |                    |
|            |            |                            | GT                                                                                                    |                                                                 |                          |                    |
|            |            |                            |                                                                                                    |                                                                 |                          |                    |
| 2          | Click on   | Tax Withholding. A         | box will immediately                                                                                                    | / pop up that you hav                                           | ve to update your Wa     | 1 in               |
|            | Workda     | y. This is because th      | ne W4 defaults to cor                                                                                                    | npany HPI. You need                                             | to choose company        | HSC.               |
|            | Click Of   | Cand go to next step       | ).                                                                                                    |                                                                 |                          |                    |
|            | < Employ   | ee Self Service            | Р                                                                                                    | avroll                                                          | 4                        | s: Ø               |
|            | Paychee    | cks                        | •                                                                                                    |                                                                 | New Window   Help        | Personalize Page 🔨 |
|            | 🕒 Tax Wit  | thelding                   | N-4 Withholding Certificate                                                                                                    | Social Security                                                 | Number XOX-XXX           |                    |
|            |            |                            | DU Health Partners, Inc.<br>For W4 associated with a different company, sele                                                                            | ct a Company                                                    |                          | The second second  |
|            | VV-2/VV-2  |                            | Complete Form W-4 so that your tax withholding in<br>Complete Form W-4 so that your employer can we<br>Your withholding is subject to review by the IRS | ithhold the correct federal income tax from you<br>www.irs.gov. | r pay.                   | прану нік ароте    |
|            | 💴 Direct D | leposit                    | Step 1: Personal Information                                                                                                    |                                                                 |                          |                    |
|            | 🔽 Paycheo  | ck Modeler                 | Does your name match the name on your so<br>contact SSA at 800-772-1213 or go to www.s                                                                  | ial security card? If not, to ensure you get credi<br>ia.gov.   | t for your earnings,     |                    |
|            | 🛟 Wage B   | eneficiary Designation     | NOTE: Oklahoma now has a separa form.                                                                                                    | te W-4 form (OK-W-4) which is built                             | t into this online       |                    |
|            | 🔊 View Co  | mpensation Letters         | Address                                                                                                    |                                                                 |                          |                    |
|            |            |                            | Cilina Status                                                                                                    |                                                                 |                          |                    |
|            |            |                            | To update your W4 for OU Health Partr                                                                                                    | ners, Inc., Please use Workday. (3000)                          | 2,86)                    |                    |
|            |            |                            |                                                                                                    | ок                                                              | a home for               |                    |
|            |            |                            | BOULYOU PRVBUS, SEE INSUGLIONS                                                                                                    | MILLING AND AND AND AND AND AND AND AND AND AND                 | u have concerns          |                    |

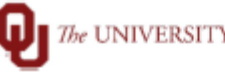

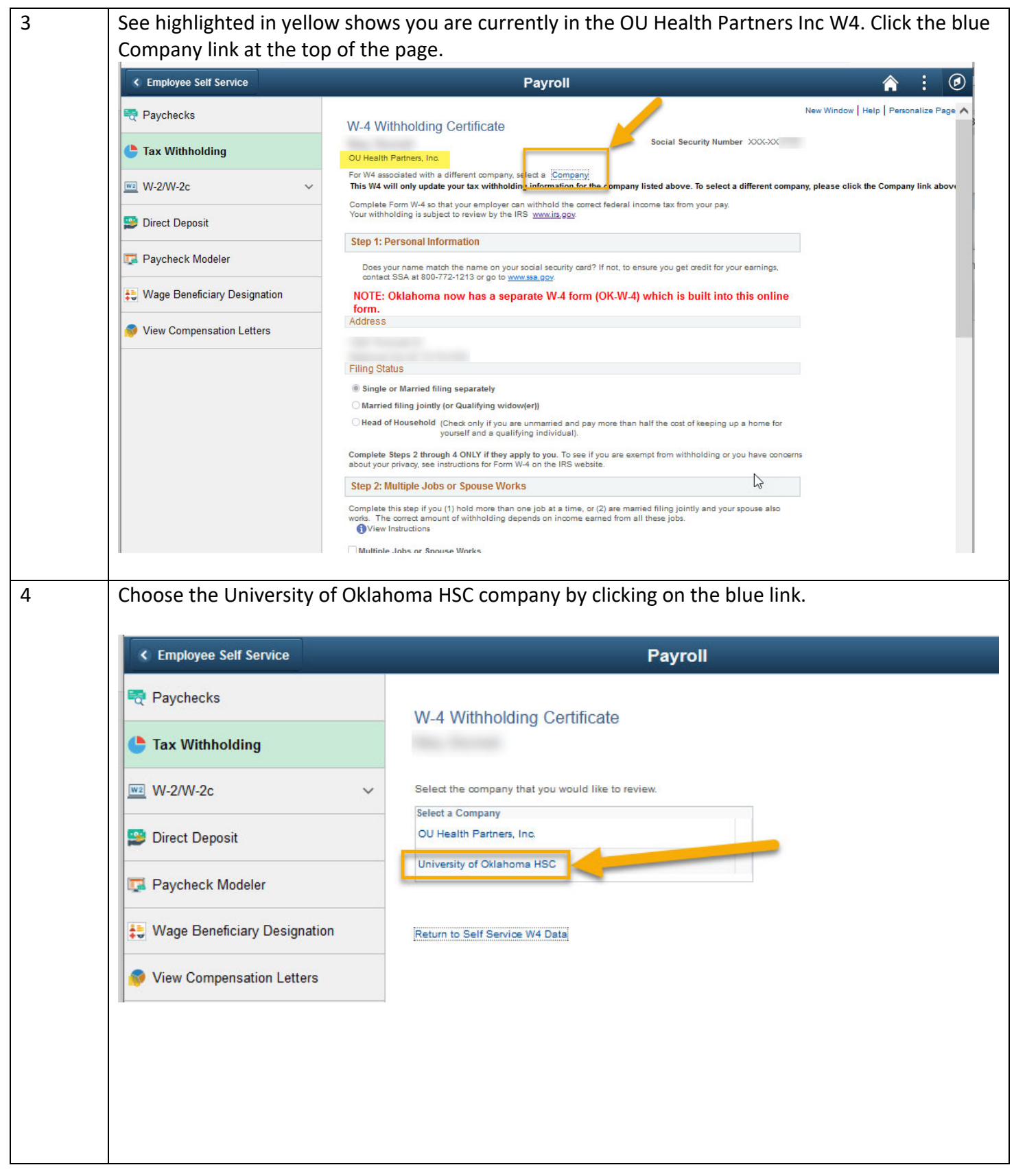

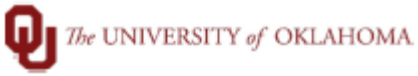

| Employee Self Service          | Payroll                                                                                                    |  |
|--------------------------------|----------------------------------------------------------------------------------------------------|--|
| 💐 Paychecks                    | W-4 Withholding Certificate                                                                                                    |  |
| 🕒 Tax Withholding              | Social Security Number XXX-XX.                                                                                                    |  |
| ₩ W-2/W-2c ~                   | For W4 associated with a different company, select a <u>Company</u><br>This W4 will only update your tax withholding information for the company listed above. To select a different co |  |
| 😰 Direct Deposit               | Complete Form W-4 so that your employer can withhold the correct federal income tax from your pay.<br>Your withholding is subject to review by the IRS <u>www.irs.gov</u> .             |  |
|                                | Step 1: Personal Information                                                                                                    |  |
| 🗔 Paycheck Modeler             | Does your name match the name on your social security card? If not, to ensure you get credit for your earnings,<br>contact SSA at 800-772-1213 or go to <u>www.ssa.gov</u> .            |  |
| 😂 Wage Beneficiary Designation | NOTE: Oklahoma now has a separate W-4 form (OK-W-4) which is built into this onlin form.                                                                                                |  |
| 🛷 View Compensation Letters    | Address                                                                                                    |  |